SIEMENS Gamesa

## Navigation Note

How to upload a certificate

IT System Date Owner

Group Account 30/06/2021 SGRE HR ORG&DEV WU

| Phase                                                   | Explanation                                                                                                    | Navigation                            |
|---------------------------------------------------------|----------------------------------------------------------------------------------------------------|---------------------------------------|
| Go to Certificate Upload                                | <ol> <li>From the main SG Training Web page go to My<br/>Group Account.</li> </ol>                                                                                                    | > My Group Account                    |
|                                                         | 2. Go to the tab 'Certificate upload'                                                                                                    | Cert.Up.                              |
|                                                         | <ol> <li>From the dropdown menu you can choose<br/>either to see all courses, or you select a specific<br/>framework where only linked courses are<br/>shown.</li> <li>Afterwards click submit</li> </ol>                                                                 | Please select a framework All courses |
| Find the relevant<br>employee and upload<br>certificate | <ol> <li>Perform an employee search by entering<br/>search criteria as e.g. surname or GID and<br/>select the relevant employee</li> </ol>                                                                                                    | Employee 🔍                            |
|                                                         | <ol> <li>From the dropdown menu, please select the<br/>relevant course you are uploading a certificate<br/>for</li> </ol>                                                                                                    | Course                                |
|                                                         | 3. Set the 'valid from' date                                                                                                    | Valid from                            |
|                                                         | <ol> <li>Click choose file and locate the relevant certificate</li> </ol>                                                                                                    | Document Choose File                  |
|                                                         | <ul> <li>5. Make ensure that the following criteria are followed:</li> <li>The certificate must be in PDF format only</li> <li>The file size must be no more than 3 MB</li> <li>CPR-number/personal identification number cannot be visible on the certificate</li> </ul> |                                       |
| Upload more<br>certificates                             | <ol> <li>You can add more certificates to the same<br/>person, or you can upload another certificate<br/>to another employee by clicking add new line<br/>and doing a new employee search and repeat<br/>the process</li> </ol>                                           | add new line     Employee             |
| Upload the relevant certificate(s)                      | <ol> <li>Click Upload file(s) button - You will get a<br/>message when the certificate(s) is successfully<br/>uploaded.</li> <li>NB! The certificate will not be shown in the<br/>employee's records before it has been<br/>approved.</li> </ol>                          |                                       |
| Get the overview of<br>your uploaded<br>certificates    | <ol> <li>You can see your <b>pending or rejected</b><br/>certificates in the overview on the bottom of<br/>the page.</li> </ol>                                                                                                    |                                       |